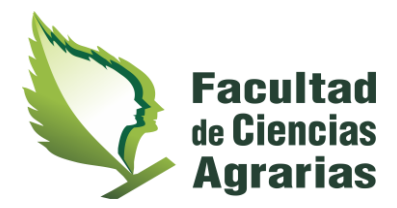

## COMO CARGAR UNA NOTA DE EXAMEN EN SISTEMA SIU GUARANÍ

Acceder al Sistema SIU Guaraní (<u>http://www.alumnos.unju.edu.ar/unju/</u>), ingresar utilizando usuario (DNI) y contraseña personal, revisar que el "Perfil" sea "Docente", ir a Exámenes (1):

|                                | Pertii: Docente •                          |  |
|--------------------------------|--------------------------------------------|--|
| Bienvenido ParDatos personales |                                            |  |
| Ultimas clases                 | Encuestas pendientes                       |  |
| No hay datos de clases         | No hay encuestas pendientes para completar |  |
|                                |                                            |  |
|                                |                                            |  |
|                                |                                            |  |
|                                |                                            |  |
|                                |                                            |  |
|                                |                                            |  |
|                                |                                            |  |

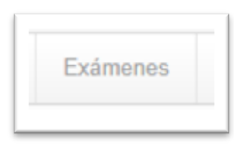

Ingresar al "Turno de examen" que corresponda (2):

| Salaasi      | ana la n   |            | o que deces a |                 |                                       |                    |         |                      |
|--------------|------------|------------|---------------|-----------------|---------------------------------------|--------------------|---------|----------------------|
| Selecci      | Filtro     | nesa con l | a que desea o | operar          |                                       |                    | Filtrar | Crear acta de examen |
| - 1          | Filtrar po | r Fecha    | ~             | Fecha dd/mm/a   | aaa                                   |                    |         |                      |
|              |            |            |               |                 |                                       |                    |         |                      |
|              |            |            |               | "Nombre de      | la Asignatura"                        |                    |         |                      |
| Fecha        | del examen |            | Mesa          | Turno de examen | Llamado                               | Ubicación          |         | Lugar                |
| 16/03/2020 0 | 8:00       | F15P-049   | т             | URNO MARZO 2020 | Llamado del Turno TURNO MARZO<br>2020 | San Pedro de Jujuy | -       |                      |
|              |            |            |               |                 |                                       |                    |         |                      |

Seleccione la mesa con la que desea operar

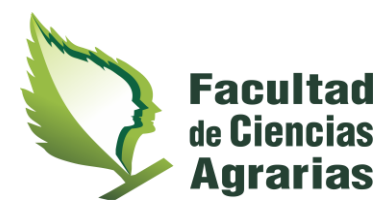

Ir al botón Cargar Notas (3):

| ۴N | ombre de la Asignatura"                     | E Detalles |  |  |
|----|---------------------------------------------|------------|--|--|
|    |                                             |            |  |  |
|    | "Nombre de la Asignatura"                   |            |  |  |
|    | Año académico: 2019                         |            |  |  |
|    | Turno: TURNO MARZO 2020                     |            |  |  |
|    | Llamado: Llamado del Turno TURNO MARZO 2020 |            |  |  |
|    | Mesa: F15P-049                              |            |  |  |
|    | Fecha del examen: 16/03/2020 08:00          |            |  |  |
|    | Ubicación: San Pedro de Jujuy               |            |  |  |
|    | Lugar: -                                    |            |  |  |
|    |                                             |            |  |  |

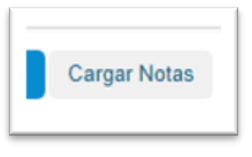

Completar la "Fecha" (4) de examen (en caso que difiera de la precargada en sistema)

Colocar un valor numérico de calificación "Nota" (5) (al poner el valor se autocompletara el casillero de al lado con letras), en caso de ausencia del estudiante no colocar valor numérico y completar "AUSENTE" en columna "Resultado" (6):

| Cursadas Clases Exámenes Repo        | rtes • Derechos • Cursos                        |                                      | Perfil: Docente                  |
|--------------------------------------|-------------------------------------------------|--------------------------------------|----------------------------------|
| ▲ Industria Forestal: F15P-049 ×     |                                                 |                                      | Inicio Cargar Notas Alumnos Acta |
| In "Nombre de la Asignatura"         |                                                 |                                      | 0 III Detalle                    |
| Carga de notas a mesa de             | examen                                          |                                      | Escalas                          |
|                                      | Sólo se listan alumnos que no figuran en ningúr | n Acta Cerrada de la Mesa de Examen. | 4 5 >                            |
| Búsqueda de alumnos nor anellido     |                                                 |                                      | 6<br>7<br>8 Ourd                 |
| Alumno                               | Instancia                                       | Acta                                 | 9<br>Fecha N. 10 Resultado       |
| "Datos personales del<br>Estudiante" | Regular                                         | 21090000178                          | 16/03/2020                       |
|                                      |                                                 |                                      | 1 7 7                            |

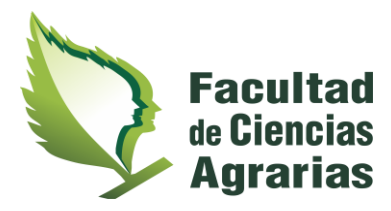

Una vez colocada la calificación debe presionar en el botón "guardar" (7)

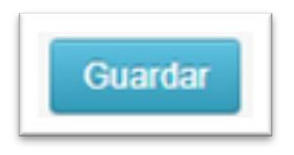

y luego presionar en el Botón "Ver Actas" (8)

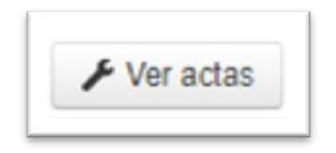

Ubicar el "Archivo PDF" del Acta, descargarlo a su computadora y enviarlo a DIRECCIÓN ALUMNOS FCA al correo electrónico:

## direccionalumnos@fca.unju.edu.ar

Cuando cada uno de los Docentes del Tribunal retorne a sus actividades en la Facultad deberá acercarse a DIRECCIÓN DE ALUMNOS FCA para firmar el documento en el libro de archivo de actas para finalizar el trámite.